# Manual do Registro de Saída da Nota Fiscal Eletrônica

# Procedimentos e Especificações Técnicas

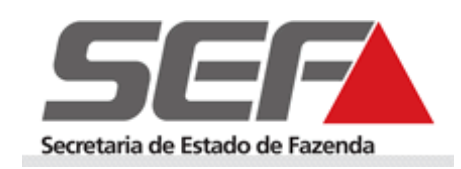

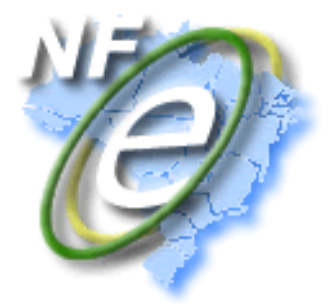

Versão 1.01 Maio 2012

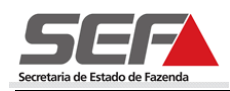

# ÍNDICE

| INTRODUÇÃO GERAL                                                                    | 3           |
|-------------------------------------------------------------------------------------|-------------|
| MODELO OPERACIONAL                                                                  | 4           |
| Registro de Saída - situação normal<br>Registro de Saída em Contingência            | 4<br>7      |
| INTRODUÇÃO AO MÓDULO REGISTRO DE SAÍDA - SIARE10                                    | 0           |
| Segurança         10           Botões         10           Preenchimento         12 | 0<br>0<br>1 |
| ACESSANDO O SISTEMA12                                                               | 2           |
| EFETUANDO LOGIN                                                                     | 3           |
| EFETUAR O REGISTRO DE SAÍDA - SIARE14                                               | 4           |
| Incluir registro de saída                                                           | 5<br>8<br>2 |
| CANCELAR REGISTRO DE SAÍDA - SIARE23                                                | 3           |
| EFETUAR REGISTRO DE SAÍDA DE NF-E VIA WEBSERVICE2                                   | 5           |
| Tabela 01 - Formato do arquivo XML (Registro de saída via WebService)               | 5<br>8<br>8 |
| CANCELAR REGISTRO DE SAÍDA VIA WEBSERVICE24                                         | 8           |
| Tabela 04 – Formato do arquivo XML (Cancelamento via WebService)                    | 9<br>0<br>1 |
| GLOSSÁRIO                                                                           | 1           |
| Tabela 07 – Glossário                                                               | 1           |

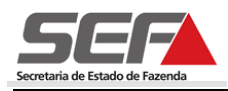

### Introdução geral

A Nota Fiscal Eletrônica conceitua-se como um documento de existência apenas digital, emitido e armazenado eletronicamente, com o intuito de documentar, para fins fiscais, uma operação de circulação de mercadorias ou uma prestação de serviços, cuja validade jurídica é garantida pela assinatura digital do emissor (garantia de autoria e de integridade) e recepção, pela Fazenda, do documento eletrônico, antes da ocorrência da circulação ou saída da mercadoria.

A implantação da NF-e significa um importante avanço no que se refere à simplificação das obrigações tributárias para os contribuintes em relação às operações e prestações alcançadas pelo ICMS.

Nesse sentido, a Secretaria de Estado de Fazenda de Minas Gerais – SEF/MG desenvolveu o Registro de Saída, uma ferramenta complementar à NF-e que permite ao contribuinte mineiro informar, também eletronicamente, e antes de iniciada a operação/prestação, a data de saída efetiva da mercadoria e a placa do veículo transportador para os casos em que estas indicações no arquivo digital da NF-e, autorizado pela SEF/MG, não seja possível. Tal implementação proporcionará um importante ganho logístico aos contribuintes mineiros, além de incrementar o controle fiscal sobre a operação.

Para tanto, o contribuinte terá duas opções para efetuar o Registro de Saída: - por meio do desenvolvimento de software próprio, que atenda às especificações técnicas contidas neste manual, ou via Sistema Integrado de Administração da Receita - SIARE, módulo Registro de Saída, disponibilizado pela SEF/MG.

Este Manual é composto pela descrição das telas do módulo Registro de Saída via SIARE e apresenta as especificações técnicas a serem observadas no caso do desenvolvimento de software próprio para a transmissão via WebService do Registro de Saída.

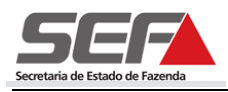

### **Modelo Operacional**

O sistema REGISTRO DE SAÍDA tem o objetivo de permitir o registro eletrônico da data da efetiva saída da NF-e quando esta **não** for informada no arquivo digital transmitido pelo contribuinte e autorizado pela Secretaria de Estado de Fazenda de Minas Gerais – SEF/MG.

Como o arquivo digital da NF-e não pode ser modificado depois de autorizado, o REGISTRO DE SAÍDA permite ao contribuinte prestar esta informação eletrônica posteriormente quando, por questões de logística, não for possível precisar a data da efetiva saída da mercadoria até o momento da transmissão do arquivo digital para a SEF/MG.

Para informar a data por meio do REGISTRO DE SAÍDA o contribuinte mineiro poderá, conforme já mencionado, desenvolver ou adquirir aplicativo próprio ou utilizar o módulo disponibilizado gratuitamente pela SEF/MG na internet, no Sistema Integrado de Administração da Receita Estadual – SIARE (<u>https://www2.fazenda.mg.gov.br/sol/</u>).

A transmissão via aplicativo próprio terá sua validade garantida pela certificação digital do contribuinte e deverá seguir o padrão técnico contido neste Manual de Procedimentos e Especificações Técnicas.

Já o registro realizado via SIARE será em ambiente de acesso restrito, utilizando seu padrão atual de segurança.

#### Registro de Saída - situação normal

Para informar a data de saída quando a NF-e e o Registro de Saída estiverem em situação normal (sem contingência) o contribuinte terá as seguintes alternativas:

| N⁰ | OPÇÃO                                                                                                    | DANFE                                                                                                    | ONDE CONSULTAR O<br>REGISTRO DE SAÍDA    |
|----|----------------------------------------------------------------------------------------------------|----------------------------------------------------------------------------------------------------|------------------------------------------|
| 1  | Transmitir a data de saída no<br>arquivo digital da NF-e, caso a<br>conheça no momento de<br>transmissão da nota.                                                        | Impresso <b>com</b> a data de saída<br>no campo próprio (espelhando<br>o conteúdo da NF-e) em papel<br>comum.              | Portal Estadual e Nacional<br>da NF-e    |
| 2  | Na ausência da data de saída no<br>arquivo digital mencionado no item<br>1, utilizar o REGISTRO DE SAÍDA<br>para informá-la, antes de iniciada a<br>operação/circulação. | Impresso <b>sem</b> a data de saída<br>no campo próprio (uma vez<br>que o arquivo original não<br>possui esta informação). | Portal Estadual da NF-e                  |
| 3  | Quando não informada a data de sa<br>efetiva saída a data de emissão, nos                                                                                                | aída conforme previsto nos itens<br>termos do art.11-A, §5º Anexo V                                                        | 1 e 2, considerar-se-á como<br>do RICMS. |

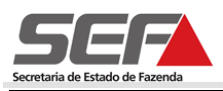

A data de saída informada via REGISTRO DE SAÍDA apenas produzirá seus efeitos se informada eletronicamente (exceto em contingência) e puder ser consultada no **Portal Estadual da NF-e de Minas Gerais** (<u>http://portalnfe.fazenda.mg.gov.br/</u>), no mesmo ambiente de consulta à NF-e, conforme demonstrado abaixo.

Nas opções à esquerda, clique em "Consultas".

|              |                           | Nota Fiscal Eletrônica                                                                                                    |          |
|--------------|---------------------------|----------------------------------------------------------------------------------------------------|----------|
|              | Home > Fale Conosco       | Sera                                                                                                    |          |
|              | Objetivos                 | ATENÇÃO:                                                                                                    | _        |
|              | Histórico                 | <ul> <li>Tendo em vista o Protocolo ICMS 193/2010, prorrogando para 01 de abril de 2011 a obrigatoriedade de emissão da NF-e/modelo 55 para as vendas à Administração Pública direta ou indireta, inclusive empresa pública e sociedade de economia mista, de qualquer dos Poderes da União, dos Estados, do Distrito Federal e dos Municípios, ficando vedado o acobertamento por Nota Fiscal – modelo 1 ou 1-A a partir dessa data; alertamos aos formecedores dasse sobre a adecuração a polição da Dise com a aptecedopería </li></ul>                                                                                                    |          |
|              | Modelo Operacional        |                                                                                                    |          |
| <del>_</del> | Consultas                 |                                                                                                    |          |
|              | Legislação                | permitida por esse Protocolo a fim de evitar novos transtoros de última tocom a come a come a |          |
|              | Empresas                  | poderes;                                                                                                    |          |
|              | Credenciamento            | <ul> <li>01/07/2011 (Protocolo ICMS 191/2010): Para os setores de publicações de revistas, jornais<br/>e outras (CNAE 1811-300: 1811-300: 14618-4/03: 464-8/02; 464-8/4/99) assim como para<br/>as atividades de correio CNAE (5310-5/01: 5310-5/02)</li> </ul>                                                                                                    |          |
|              | Downloads (novo conteúdo) | <ul> <li><u>NF-e Avulsa;Os fornecedores do Governo do Estado de Minas Gerais</u> que não estejam<br/>obrigados à emissão da NF-e para as demais operações poderão emitir a NF-e Avulsa</li> </ul>                                                                                                    | 2        |
| •            |                           | State in the second second sec | • 150% • |

Em seguida, selecione a opção "Consulta por Chave de Acesso" do Ambiente de Produção.

|                           | Nota Fiscal Eletró                            | ònica                               |                  | <u>.</u>    |
|---------------------------|-----------------------------------------------|-------------------------------------|------------------|-------------|
| Home > Fale Conosco       |                                               |                                     | SEF              |             |
| Objetivos                 | Ambiente de Produção                          | Ambiente de⊧Testes<br>(Homologação) |                  |             |
| Modelo Operacional        | <ul> <li>Consulta por Chave Acesso</li> </ul> | Consulta por Chave Acesso           |                  |             |
| Consultas                 | <ul> <li>Consulta Inutilização</li> </ul>     | Consulta Inutilizaç:io              |                  |             |
| Legislação                |                                               |                                     |                  | _           |
| Empresas                  |                                               |                                     |                  |             |
| Credenciamento            |                                               |                                     |                  |             |
| Downloads (novo conteúdo) |                                               |                                     |                  |             |
| <b>∡</b>  Concluído       |                                               |                                     | S Intranet local | € 150% • // |

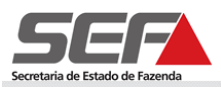

Faça a leitura do código de barras ou digite a chave de acesso a ser consultada, insira o código de segurança e selecione a opção de consulta desejada (resumida ou detalhada).

| Nota Fiscal Eletrônica                                                                                                    |  |  |  |  |  |
|----------------------------------------------------------------------------------------------------|--|--|--|--|--|
| Home > Fale Conosco                                                                                                    |  |  |  |  |  |
| Consulta Nota Fiscal Eletrônica - NF-e - Ambiente de Produção                                                                                                    |  |  |  |  |  |
| Código impresso ao lado:                                                                                                    |  |  |  |  |  |
| Observações                                                                                                    |  |  |  |  |  |
| <ol> <li>Chave de Acesso: deve ser informado o número de 44 dígitos presentes no DANFE (Documento Auxiliar de Nota Fiscal Eletrónica).</li> <li>Código impresso ao lado: digite os 5 caracteres da imagem. Essa informação ajuda a evitar consultas por programas automáticos, que dificultam a utilização do aplicativo pelos demais contribuintes.</li> <li>Para que a consulta funcione corretamente, é necessário que seu navegador esteja habilitado para gravação de "cookies".</li> </ol> |  |  |  |  |  |
| CONSULTA RESUMIDA CONSULTA DETALHADA                                                                                                    |  |  |  |  |  |

O campo data de saída será exibido com a informação registrada, seja via aplicativo próprio ou SIARE.

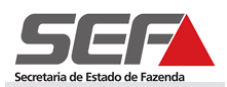

|                      | N                       | ota Fiscal E                  | Eletrônica                       |                               |                   |
|----------------------|-------------------------|-------------------------------|----------------------------------|-------------------------------|-------------------|
|                      |                         | NF~e                          |                                  |                               |                   |
| Home > Fale C        | Conosco                 | _                             | _                                |                               | SEF               |
| Consulta Resun       | nida de NF-e - Ambiente | de TESTES (Homologação)       |                                  |                               |                   |
| NOVA CONSULTA        |                         |                               |                                  |                               | IMPRIMI           |
| Chave de Acesso      | <b>1</b>                |                               | Número NF-e:                     | Versã                         | o XML:            |
|                      |                         |                               | 3                                | 2.0                           |                   |
| Dados da NFe         |                         |                               |                                  |                               |                   |
| Número<br>3          | Série<br>55             | Data de Emissão<br>08/05/2012 | Data Saída/Entrada<br>08/05/2012 | Valor Total d<br>R\$ 9.440,00 | a Nota Fiscal     |
| Emitente             |                         |                               |                                  |                               |                   |
| Razão Social Insc    |                         | Inscrição Estadual            | nscrição Estadual CPF/CNPJ       |                               | UF<br>MG          |
| Destinatário         |                         |                               |                                  |                               |                   |
| Nome/Razão Soc       | ial                     | Inscrição Estadual            | CPF/CNPJ                         |                               | UF<br>MG          |
| Emissão              |                         |                               |                                  |                               |                   |
| Processo             |                         | Versão do Process             | o Forma de Emissão               | )                             | Finalidade        |
| 0 - Aplicativo do i  | Contribuinte            | SIGN@TURE                     | 1 - Normal                       | 1 - Normal                    |                   |
| Natureza de Oper     | ração                   | Tipo da Operação              | Digest Value da NI               | Digest Value da NF-e          |                   |
| REMESSA DE VASILHAME |                         | 1 - Saída                     | mpJET9dFl2CboLx                  | mpJET9dFl2CboLxt7slCZt71GD4=  |                   |
| Situação Atual       |                         |                               |                                  |                               |                   |
| Evento               | Número do Protocolo     | Data/Hora da Autorização      | Autorizador                      | Sincronização<br>Ambiente Na  | o com o<br>cional |
| REGISTRO DE<br>SAÍDA | 131120031112503         | 08/05/2012 17:44:14           | SEFAZ ORIGEM                     |                               |                   |
| AUTORIZADA           | 131120031112325         | 08/05/2012 17:37:52           | SEFAZ ORIGEM                     | -                             |                   |

Ressaltamos que a data informada via REGISTRO DE SAÍDA (aplicativo próprio ou SIARE) **não estará disponível no portal nacional da NF-e**, mas apenas no portal estadual.

#### Registro de Saída em Contingência

Como o Registro de Saída depende de um procedimento de transmissão eletrônica, torna-se necessário a previsão de situações de contingência, seja por indisponibilidade técnica do sistema do contribuinte ou da própria SEF.

Quando em decorrência de problemas técnicos não for possível promover o Registro de Saída, o contribuinte deverá imprimir o DANFE em Formulário de Segurança - Documento Auxiliar

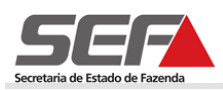

(FS-DA) de que trata o Título III-A da Parte 1 do Anexo V do RICMS, em duas vias, observado o disposto nas alíneas "b" a "d" do inciso II do art. 11-D do anexo V do RICMS, e adotar uma das seguintes alternativas de impressão:

 a) COMPLETA: DANFE impresso com todas as informações da NF-e, inclusive a data de saída, constando no corpo a expressão "DANFE impresso em FS-DA em decorrência de problemas técnicos no Registro de Saída". Este DANFE substitui aquele porventura impresso anteriormente da NF-e a que se refere;

b) COMPLEMENTAR: formulário de segurança adicional impresso apenas com a **data de saída**, a chave de acesso e o código de barras da NF-e a que se refere, constando no corpo a expressão "Documento complementar ao DANFE. FS/DA de uso EXCLUSIVO para informar problemas técnicos no REGISTRO DE SAÍDA". Este documento deve necessariamente acompanhar aquele ao qual complementa;

Sanados os problemas técnicos, o Registro de Saída deverá ser realizado eletronicamente no mesmo prazo previsto em Ato Cotepe para a transmissão da NF-e gerada em contingência, de que trata o art. 11-D, parte 1, do Anexo V.

Lembramos que a contingência do registro de saída **não se confunde** com a contingência da NF-e. O fato de apenas o registro de saída estar em contingência não implica em alteração da forma de emissão da NF-e, por exemplo, de autorizada (tipo 1) para em contingência (tipo 2 ou 5). A contingência do registro de saída tão somente exige a impressão do DANFE em formulário de segurança ao invés de papel comum, com o acréscimo da informação pertinente à contingência do registro de saída no corpo do mesmo.

| N٥ | NF-e         | R. SAÍDA     | PROCEDIMENTO                                                                                                    | ONDE CONSULTAR O<br>REGISTRO DE SAÍDA                                                           |
|----|--------------|--------------|----------------------------------------------------------------------------------------------------|-------------------------------------------------------------------------------------------------|
| 1  | ОК           | Contingência | Emissão do DANFE em FS-DA com a data de saída impressa, observando o preenchimento dos demais campos conforme a opção de impressão escolhida – completa ou complementar.                                                                                                    | Durante a contingência:<br>Apenas no DANFE<br>Sanada a contingência:<br>Portal Estadual da NF-e |
| 2  | Contingência | ОК           | <ul> <li>Emissão do DANFE de acordo com o previsto para a contingência da NF-e, observando o seguinte:</li> <li>a) SCAN e DPEC: o DANFE deve ser impresso conforme a opção de impressão escolhida – completa ou complementar, não sendo obrigatório o uso de FS/FS-DA, e fazendo constar no corpo a expressão prevista na legislação para o caso específico de contingência da NF-e.</li> <li>b) FORMULÁRIO DE SEGURANÇA: o DANFE deve ser impresso conforme a opção de impressão escolhida – completa ou complementar. No caso de impressão completa deve constar no corpo do DANFE a expressão prevista na legislação para o caso específico de contingência da NF-e, sendo obrigatório o uso de FS/FS-DA. Já no caso de opção pela impressão complementar, não é obrigatório o uso de FS/FS-DA para o documento adicional.</li> </ul>                                                                                                    | Durante a contingência:<br>Apenas no DANFE<br>Sanada a contingência:<br>Portal Estadual da NF-e |
| 3  | Contingência | Contingência | <ul> <li>Emissão do DANFE de acordo com o previsto para as contingências da NF-e e do Registro de Saída, conforme abaixo:</li> <li>a) SCAN e DPEC: o DANFE deve ser impresso conforme a opção de impressão escolhida – completa ou complementar. No caso de impressão completa deve constar no corpo do DANFE tanto a expressão prevista para a contingência do registro de saída, quanto aquela prevista na legislação para o caso específico de contingência da NF-e, sendo obrigatório o uso de FS/FS-DA. Já no caso de opção pela impressão complementar, não é preciso constar neste formulário os dados de contingência específicos da NF-e, mas apenas os de contingência do registro de saída, sendo obrigatório o uso de FS/FS-DA para o documento complementar.</li> <li>b) FORMULÁRIO DE SEGURANÇA: o DANFE deve ser impresso conforme a opção de impressão escolhida – completa ou complementar, sendo obrigatório o uso de FS/FS-DA. No caso de se optar pela impressão completa, deve constar corpo do DANFE tanto a expressão prevista para a contingência do registro de saída, sendo obrigatório o uso de FS/FS-DA. No caso de se optar pela impressão completa, quanto aquela prevista na legislação para o caso específico de contingência do RF-e. Já no caso de opção pela impressão complementar, não é preciso constar os dados de contingência do registro de saída, quanto aquela prevista na legislação para o caso específico de contingência do NF-e. Já no caso de opção pela impressão complementar, não é preciso constar os dados de contingência do registro de saída, quanto aquela prevista na legislação para o caso específico de contingência do NF-e. Já no caso de opção pela impressão complementar, não é preciso constar os dados de contingência do registro de saída.</li> </ul> | Durante a contingência:<br>Apenas no DANFE<br>Sanada a contingência:<br>Portal Estadual da NF-e |

O quadro abaixo apresenta as possíveis ocorrências e os procedimentos a serem adotados:

\*SCAN – Sistema de Contingência do Ambiente Nacional / FS-DA – Formulário de Segurança para impressão do Documento Auxiliar do Documento Fiscal Eletrônico / DPEC – Declaração Prévia de Emissão em Contingência / FS – Formulário de Segurança

Em situação de contingência, caso o DANFE em formulário de segurança seja impresso sem a data de saída ou com esta preenchida manualmente, considerar-se-á como saída a data de emissão, nos termo do art. 11-A, § 5º do Anexo V do RICMS.

#### Introdução ao Módulo Registro de Saída - SIARE

Para informar a data por meio do REGISTRO DE SAÍDA o contribuinte mineiro poderá, conforme já mencionado, desenvolver ou adquirir aplicativo próprio ou utilizar o módulo disponibilizado pela SEF/MG na internet, no Sistema Integrado de Administração da Receita Estadual – SIARE (<u>https://www2.fazenda.mg.gov.br/sol/</u>), do qual será tratado abaixo.

O objetivo deste manual em relação ao módulo do Registro de Saída no SIARE é demonstrar através de exemplos as funcionalidades que serão encontradas no sistema, bem como a utilização e funcionamento das mesmas.

Este sistema será utilizado para registrar a data de saída efetiva de uma NF-e e a placa do veículo transportador quando não informados no arquivo digital da NF-e, transmitido pelo contribuinte e autorizado pela SEF/MG.

Os desenhos das telas do sistema encontrados neste manual contêm dados de caráter apenas ilustrativo.

#### Segurança

O acesso ao SIARE, e consequentemente ao módulo Registro de Saída, é feito através da autenticação de login e senha ou através do certificado digital da empresa. Por medida de segurança, o sistema bloqueia o acesso às suas funcionalidades sempre que ocorrer ociosidade no seu uso. O restabelecimento do acesso às funcionalidades irá ocorrer somente após uma nova efetivação de autenticação, onde o login e senha serão novamente requisitados, retornando o sistema à última tela acessada.

#### Botões

| $\Box$ | Incluir  |
|--------|----------|
| X      | Excluir  |
| Ľ      | Editar   |
| D.     | Detalhar |

A Barra de Operações, alinhada no canto direito inferior das telas, possibilita a execução de operações básicas sobre cada registro existente (Incluir, Excluir, Editar e Detalhar).

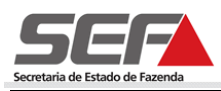

Ainda pode-se encontrar alguns botões de ações básicas que aparecem na parte inferior das telas e que auxiliam a navegação:

| SALVAR    | Salva as informações adicionadas.                                |
|-----------|------------------------------------------------------------------|
| CONFIRMAR | Confirma o processo.                                             |
| FINALIZAR | Finaliza o processo e retorna a tela principal.                  |
| CONTINUAR | Valida as informações, salva e passa para a próxima tela.        |
| DESISTIR  | Desiste do processo.                                             |
| PESQUISAR | Efetua a pesquisa, retornando dados de acordo com os parâmetros. |
| AVANÇAR   | Permite avançar para a próxima etapa do processo.                |
|           | Inclui um valor informado em determinado campo.                  |
| VOLTAR    | Volta para tela anterior sem perder informação.                  |
| FECHAR    | Fecha a tela atual e retorna à tela principal da funcionalidade. |

#### Preenchimento

Os módulos do SIARE, como é o caso do módulo Registro de Saída, obedecem a um padrão de preenchimento onde todos os campos que possuem seu nome destacado em **negrito** (não necessariamente na cor preta) são de preenchimento obrigatório.

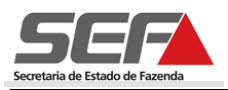

d

### Acessando o Sistema

Para ter acesso ao Sistema SIARE é necessário acessar o endereço <u>http://www.fazenda.mg.gov.br</u>, no seu navegador Web, e clicar no "link" *SIARE*.

| Se               | ecretaria de Estado de Fazenda     |                  |         |                          |                       |                      | Digite aqui                | Buscar          |
|------------------|------------------------------------|------------------|---------|--------------------------|-----------------------|----------------------|----------------------------|-----------------|
|                  |                                    | INTRANET         | DÚVIDAS | FALE CONOSCO             | MAPA DO SITE          | NOTÍCIAS             | ACESSIBILIDADE             | AJUDA           |
| 16               |                                    |                  |         | Inscrição p              | oara a 139ª           | <sup>a</sup> Reunião | do CONFAZ                  |                 |
|                  |                                    |                  |         |                          |                       |                      |                            | A+ A- A A       |
|                  | A Secretaria                       | Cidad            | ãos     | Empresas                 |                       | Governo              | Servic<br>Fazeno           | lores<br>dários |
| DE               | STAQUE                             |                  |         | ACESSE RÁPIDO            |                       |                      |                            |                 |
|                  | A 139ª Reunião do CONFAZ/MG        |                  |         | Serviços                 | Selecionar            |                      |                            | •               |
|                  | CADIN-MG                           |                  |         | Legislação Tributária    | Selecionar            |                      |                            | •               |
|                  | Certidão de Débitos Tributários    |                  |         | Sistemas de Pesquisa     | Selecionar            |                      |                            | •               |
|                  | Consolidado de Consultas de C      | ontribuintes     |         | Finanças Públicas        | Selecionar            |                      |                            | •               |
|                  | Decreto de Encerramento de Exe     | ercício / 2009   |         | NOTÍCIAS                 |                       |                      | 🔊 RS                       | S - O que é RSS |
|                  | Documentos de Arrecadação          |                  |         | Este espaco está desa    | tivado em funcão da l | legislação eleitoral | até que o Tribunal Regiona | l Eleitoral     |
|                  | IPVA                               |                  |         | (TRE) oficialize o térmi | no das eleições.      |                      |                            |                 |
|                  | lsenção para órgãos públicos - (   | Orientação Tribu | tária   |                          |                       |                      |                            |                 |
|                  | ITCD - Orientação Tributária       |                  |         |                          |                       |                      |                            |                 |
|                  | Licitações                         |                  |         |                          |                       |                      |                            |                 |
| ÷.,              | Nota Fiscal Avulsa – Emissão vi    | a SIARE          |         |                          |                       |                      |                            |                 |
| +                | Nota Fiscal Eletrônica (NF-e)      |                  |         |                          |                       |                      |                            |                 |
| ÷.,              | Pesquisa à Legislação Tributária   | a — LegisFácil   |         |                          |                       |                      |                            |                 |
| +                | Produtor Rural - Novas Regras      |                  |         |                          |                       |                      |                            |                 |
| ÷.,              | SIAFI-MG                           |                  |         |                          |                       |                      |                            |                 |
| -                | SIARE                              |                  |         | -                        |                       |                      |                            |                 |
| 1L               | Simples Nacional                   |                  |         |                          |                       |                      |                            |                 |
| 1                | Simples Nacional – Novas regra     | s LC 128/08      |         |                          |                       |                      |                            |                 |
| *                | ST - MVA Ajustada                  |                  |         |                          |                       |                      |                            |                 |
| $\gamma_{\rm e}$ | ST/Mercadorias - Orientação Trik   | outária          |         |                          |                       |                      |                            |                 |
| *                | Substituição Tributária - Protocol | os ICMS/ST       |         |                          |                       |                      |                            |                 |

Em seguida clique no "link" SIARE (Sistema Integrado de Administração da Receita Estadual).

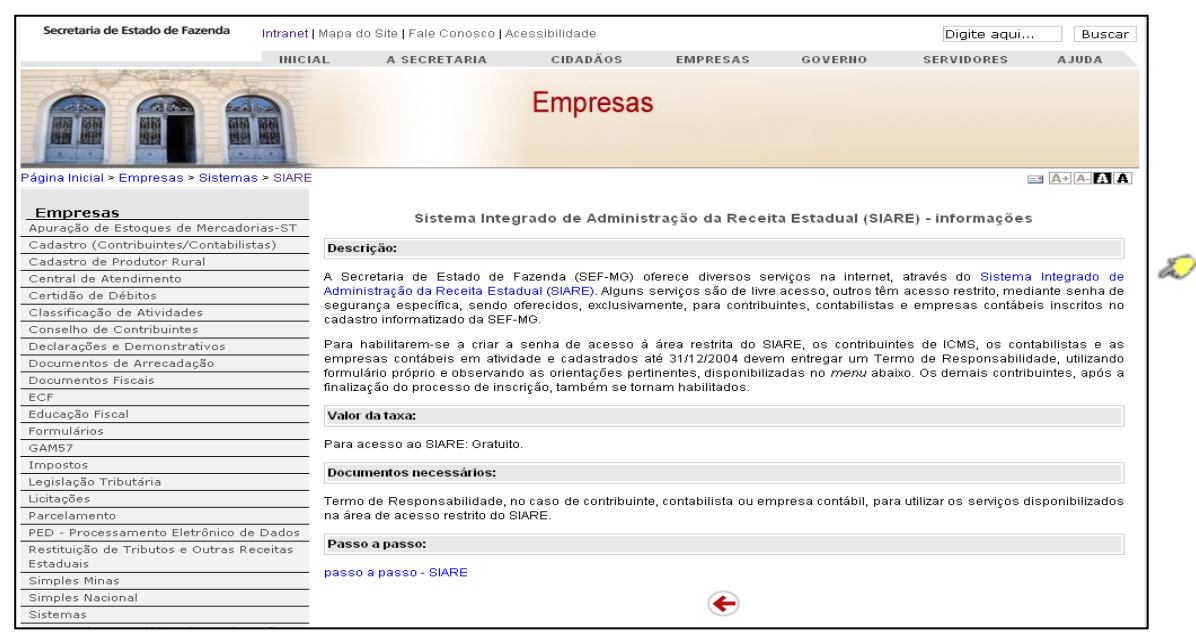

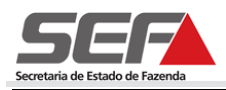

### Efetuando Login

O login pode ser realizado por meio de certificado digital ou senha de acesso. No caso de utilização do certificado digital o usuário deve seguir o tutorial constante na tela. Caso o usuário não possua senha de acesso deverá ler e seguir as instruções em Primeiro Acesso.

| SIARE                                                                                                    | ISTEMA INTEGRADO DE ADMINISTRAÇÃO DA RECEITA                                                                                                    |                                                   |
|----------------------------------------------------------------------------------------------------|----------------------------------------------------------------------------------------------------|---------------------------------------------------|
| Certificar<br>Documento                                                                                                    | Caixa Postal no SIARE                                                                                                    | Página Inicial da SEF                             |
| Solicitação de CDT<br>Emissão DAE Avulso                                                                                                    | A SEF muda a forma de comunicação com seus<br>contribuintes e contabilistas disponibilizando a Caixa<br>Postal no SIARE.                                                                                                    | Acesso com Certificado Digital<br>Tipo de Usuário |
| Habilitação de<br>Contabilista/Empresa<br>Contábil<br>Consulta de<br>Protocolo<br>Solicitação de<br>Habilitação de<br>Gráfica Estabelecida<br>em Outra UF<br>Alteração Cadastral<br>de Gráfica<br>Estabelecida em<br>Outra UF<br>Impresão de Termo<br>de Ressonsabilidade | Senha de segurança<br>Diversos serviços estão sendo disponibilizados no SIARE,<br>desde janeiro de 2005, com acesso restrito a pessoas<br>jurídicas e outros usuários inscritos no cadastro<br>informatizado da SEF/NG. As solicitações desses serviços<br>devem ser feitas exclusivamente pela internet, mediante<br>senha de segurança específica.<br><b>Termo de Responsabilidade</b><br>Para habilitar-se a criar a senha, o contribuinte,<br>contabilista ou empresa contábil cadastrado até<br>31/12/2004 deve entregar à SEF/NG um Termo de<br>Responsabilidade, utilizando formulario proprio e | Selecione uma opção                               |
| Comprovante de<br>Inscrição Estadual<br>Cadastro<br>Sincronizado<br>Produtor Rural                                                                                                    | Primeiro acesso<br>Se você está acessando o SIARE pela primeira vez, para<br>criar sua senha de segurança, informe, no lado direito<br>desta primeira tella, o tipo de usuário, o número do CPF                                                                                                    | Tipo de Usuário                                   |
| Nota Fiscal Avulsa<br>Importação<br>Cadastro de Imóveis                                                                                                    | do sócio máster e digite, no campo "SENHA", o Código de<br>Acesso Inicial em seu poder (oito dígitos). Na segunda<br>tela, no campo "SENHA ATUAL", informe novamente o<br>Código de Acesso Inicial - Em seguida, crie sua senha,<br>informando-a no campo "NOVA SENHA". Digite,<br>novamente, a senha criada, no campo indicado. Guarde<br>esta senha que você criou, com todo cuidado. Ela será<br>exigida nos próximos acessos.                                                                                                    | Selecione uma opção                               |

Para efetuar o login via senha de acesso o usuário deverá selecionar no campo Tipo de Usuário a opção Inscrição Estadual e obrigatoriamente preencher os campos Inscrição Estadual, CPF e a Senha, e em seguida clicar em Login.

| Tipo de Usuário     |                                                   |
|---------------------|---------------------------------------------------|
| Inscrição Estadual  | ← Selecione o Tipo de Usuário: Inscrição Estadual |
| Inscrição Estadual: |                                                   |
|                     |                                                   |
| CPF:                |                                                   |
|                     | Preencha os demais campos                         |
| Senha:              |                                                   |
|                     |                                                   |
|                     |                                                   |
|                     |                                                   |
|                     |                                                   |
| LOGIN               |                                                   |

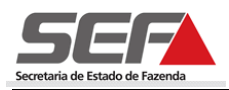

# Efetuar o Registro de Saída - SIARE

Após o login, para proceder com o Registro de Saída clique na opção **Registro de Saída** no menu vertical do SIARE e em seguida clique em **Registrar Saída**.

| SIARE                               |                                                  |                                              |                                      |                                                           |
|-------------------------------------|--------------------------------------------------|----------------------------------------------|--------------------------------------|-----------------------------------------------------------|
|                                     | SISTEMA INTEGRADO                                | DE ADMINISTRAÇÃO D                           | DA RECEITA                           |                                                           |
| Home                                |                                                  | Aplicativos Cont                             | trole de Acesso Consulta Relatório   | HOME I VOLTAR I AJUDA I SAIR                              |
| Identificação                       |                                                  |                                              |                                      |                                                           |
| Inscrição<br>Estadual               | Serviços Solicitados                             |                                              |                                      | Informes                                                  |
| CDFA                                |                                                  |                                              |                                      | 16/10. Nono ononon<br>onno onon non                       |
| CDT                                 | Serviços                                         |                                              | 55 registro(s) < 1 de 6 > 1 Ir       |                                                           |
| Documento de<br>Arrecadação         | Protocolo                                        | Tipo de Serviço                              | Data Início                          | non onono                                                 |
| Produtor Rural                      | _                                                | Solicitação de AIDF                          | Fase<br>23/08/2007                   | 14/10, Nono ononon<br>onno onon non oo<br>no nonono nonon |
| Produtor Rural -<br>Pessoa Jurídica | 200.703.727.881-0                                | para Contribuinte de<br>MG                   | Deferido                             | onon                                                      |
| PED                                 | 🔲 200.703.816.628-4                              | Solicitação de AIDF<br>para Contribuinte de  | 29/08/2007                           | ONON ONO NON ONON<br>ONON ONO NON ON<br>NONONONO          |
| Exportação                          | _                                                | MG<br>Solicitação de AIDF                    | 24/01/2008                           | onono                                                     |
| Transferência de<br>Crédito         | 200.800.137.891-2                                | para Contribuinte de<br>MG                   | Deferido                             |                                                           |
| NFA                                 | □ 200.800.173.952-4                              | Solicitação de AIDF<br>nara Contribuinte de  | 30/01/2008                           |                                                           |
| NF-e                                | Cancelar registro de sa<br>Registrar Saída       | icitar Certidão de                           | 13/02/2008                           |                                                           |
| Importação                          | վեր                                              | Debitos Tributários                          | Concluída                            |                                                           |
| Registro de Saída                   | 🗖 200.80L)+-5.351-1                              | Solicitar Certidão de<br>Débitos Tributários | Concluída                            |                                                           |
| ITCD                                | 200.800.820.594-1                                | Solicitação de AIDF<br>para Contribuinte de  | 25/04/2008                           |                                                           |
| Parcelamento                        |                                                  | MG                                           | Deferido                             |                                                           |
| Regime Especial                     | 200.800.888.359-1                                | Solicitar Certidão de<br>Débitos Tributários | Concluída                            |                                                           |
|                                     | 200.801.044.292-0                                | Solicitar Certidão de<br>Débitos Tributários | 29/05/2008                           |                                                           |
|                                     | 200.801.417.695-7                                | Solicitar Certidão de<br>Débitos Tributários | 27/06/2008                           |                                                           |
|                                     | Pendências   Ocorrência                          | as                                           |                                      |                                                           |
| ]                                   | DILSON PEREIRA DA SIL<br>em 14 de Outubro de 20: | VA, este é seu acesso o<br>LO.               | de número 601. Seu último acesso foi |                                                           |

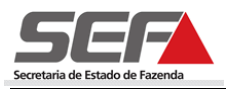

### Incluir registro de saída

Para Incluir um registro de saída preencha as informações pertinentes a saída da NF-e. Se desejar que a data de saída informada seja repetida para os demais registros informados, selecione a opção **Repetir a data de saída para todos os registros** clicando no marcador de registro  $\mathbf{N}$  à esquerda.

| Registrar Saída de        | NF-e               |                   |           |            |
|---------------------------|--------------------|-------------------|-----------|------------|
| Registro de Saída         |                    |                   |           |            |
| Data da saída:            | 29/11/2011         |                   |           |            |
| Hora da saída:            | 14:53              |                   |           |            |
| Chave de acesso:          |                    |                   |           | ]          |
| Placa do veículo:         |                    | UF: •             | •         |            |
| Placa da carreta:         |                    | UF: •             | •         |            |
| Placa da carreta 2:       |                    | UF: •             | •         |            |
| Repetir a data de s       | aída para todos os | s registros.      |           |            |
| Repetir as placas ir      | nformadas para to  | dos os registros. |           |            |
| Informações de Conting    | ência              |                   |           |            |
| Informar dados de         | contingência       |                   |           |            |
| Quantidade de vias:       |                    |                   |           |            |
| Formulários de Seguran    | ça Incluídos       |                   |           |            |
| Número Formulá            | rio Segurança      |                   |           | Série      |
|                           |                    |                   |           |            |
|                           |                    |                   | INCLUIR . |            |
| Registro de Saída Incluío | do                 |                   |           |            |
| Número da NF-e            | 40                 | Data da saída     |           | Hora       |
|                           |                    |                   |           | X          |
|                           |                    |                   |           |            |
|                           |                    |                   | CONFIRMA  | R DESISTIR |

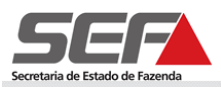

Se desejar que as placas e UF informadas sejam repetidas para os demais registros, selecione a opção **Repetir as placas informadas para todos os registros** clicando no marcador de registro is à esquerda.

| Registrar Saída de NF      | -е                 |                |      |         |                         |
|----------------------------|--------------------|----------------|------|---------|-------------------------|
| Registro de Saída          |                    |                |      |         |                         |
| Data da saída:             | 29/11/2011         |                |      |         |                         |
| Hora da saída:             | 14:53              |                |      |         |                         |
| Chave de acesso:           |                    |                |      |         |                         |
| Placa do veículo:          |                    | UF:            |      | •       |                         |
| Placa da carreta:          |                    | UF:            |      | •       |                         |
| Placa da carreta 2:        |                    | UF:            |      | •       |                         |
| 🔲 Repetir a data de saíd   | a para todos os re | egistros.      |      |         |                         |
| Repetir as placas infor    | madas para todos   | s os registros |      |         |                         |
| Informações de Contingênd  | cia                |                |      |         |                         |
| Informar dados de cor      | ntingência         |                |      |         |                         |
| Quantidade de vias:        |                    |                | ]    |         |                         |
| Formulários de Segurança   | Incluídos          |                |      |         |                         |
| Número Formulário          | Segurança          |                |      |         | Série                   |
|                            |                    |                |      |         |                         |
|                            |                    |                |      | INCLUIR |                         |
| Desistre de Caíde Incluíde |                    |                |      |         |                         |
| Número da NE-o             |                    | Data da ci     | aída |         | Hora                    |
|                            |                    | Data ua Se     | aiua |         |                         |
|                            |                    |                |      |         | $\overline{\mathbf{v}}$ |
|                            |                    |                |      | CONFIRM | DESISTIR                |

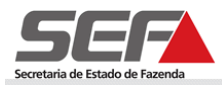

O registro de saída incluso será exibido no container Registro de Saída Incluído.

| Registrar Saída de NF-e    |                                         |                                         |           |          |  |  |  |
|----------------------------|-----------------------------------------|-----------------------------------------|-----------|----------|--|--|--|
|                            |                                         |                                         |           |          |  |  |  |
| Registro de Saida          |                                         |                                         |           |          |  |  |  |
| Data da saída:             | 29/11/2011                              |                                         |           |          |  |  |  |
| Hora da saída:             | 14:53                                   |                                         |           |          |  |  |  |
| Chave de acesso:           | 000000000000000000000000000000000000000 | 000000000000000000000000000000000000000 | 000000000 |          |  |  |  |
| Placa do veículo:          | AAA-0000                                | UF: MG 💌                                |           |          |  |  |  |
| Placa da carreta:          |                                         | UF: 💌                                   |           |          |  |  |  |
| Placa da carreta 2:        |                                         | UF: 💌                                   |           |          |  |  |  |
| 🔽 Repetir a data de saíd   | a para todos os re                      | gistros.                                |           |          |  |  |  |
| Repetir as placas infor    | madas para todos                        | os registros.                           |           |          |  |  |  |
| Informações de Contingênc  | ia                                      |                                         |           |          |  |  |  |
| Informar dados de cor      | ntingência                              |                                         |           |          |  |  |  |
| Quantidade de vias:        |                                         |                                         |           |          |  |  |  |
| Formulários de Segurança   | Incluídos                               |                                         |           |          |  |  |  |
| Número Formulário          | Segurança                               |                                         |           | Série    |  |  |  |
|                            |                                         |                                         |           |          |  |  |  |
|                            |                                         |                                         |           |          |  |  |  |
| Registro de Saída Incluído |                                         |                                         |           |          |  |  |  |
| 🔲 Número da NF-e           |                                         | Data da saída                           |           | Hora     |  |  |  |
| 000519702                  |                                         | 29/11/2011                              |           | 14:52    |  |  |  |
|                            |                                         |                                         |           | X        |  |  |  |
|                            |                                         |                                         | CONFIRMAR | DESISTIR |  |  |  |

Para finalizar o registro de saída clique em

#### Visualização do Processamento do Registro de Saída

| Retorno do Processamento | )               | 1 reg               | gistro(s) < 1 de 1 > 1 Ir               |
|--------------------------|-----------------|---------------------|-----------------------------------------|
| Série/Número             | Protocolo       | Data/Hora           | Mensagem                                |
| 900/000519702            | 131110029653513 | 29/11/2011 14:53:15 | Evento registrado e<br>vinculado a NF-e |
|                          |                 |                     |                                         |
|                          |                 | VOLTAR              |                                         |

Logo após será exibida a tela de **Finalização do Processo** com uma mensagem confirmando que o registro foi finalizado e informando o número e série da NF-e e protocolo gerado.

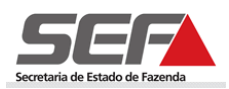

Por padrão, o cadastro de registro de saída vem com os campos <Data da saída> e <Hora da saída> preenchidos com a data e hora atuais. A data da saída pode ser alterada para até D + 3 e não pode ser anterior à data atual, exceto se selecionado o indicador de contingência com o preenchimento dos campos correspondentes. A hora da saída também pode ser alterada.

#### Incluir Registro de Saída em Contingência

Para informar dados de contingência selecione o campo **Informar dados de contingência** do container **Informações de Contingência** clicando no marcador de registro i à esquerda, em seguida o campo **<Quantidade de vias>** será habilitado. Informe o número de vias do formulário de segurança utilizadas para a NF-e informada e em seguida adicione um número

de formulário de segurança e clique em Incluir

| Registrar Saída de NF-e    |                                         |                                         |            |          |  |  |
|----------------------------|-----------------------------------------|-----------------------------------------|------------|----------|--|--|
| Registro de Saída          |                                         |                                         |            |          |  |  |
| Data da saída:             | 29/11/2011                              |                                         |            |          |  |  |
| Hora da saída:             | 14:53                                   |                                         |            |          |  |  |
| Chave de acesso:           | 000000000000000000000000000000000000000 | 000000000000000000000000000000000000000 | 0000000000 |          |  |  |
| Placa do veículo:          | AAA-0000                                | UF: MG 🔻                                |            |          |  |  |
| Placa da carreta:          | ,<br>[                                  | UF: 💌                                   |            |          |  |  |
| Placa da carreta 2:        |                                         | UF: 💌                                   |            |          |  |  |
| Repetir a data de saíd     | ,<br>a para todos os re                 | aistros.                                |            |          |  |  |
| Repetir as placas infor    | madas para todos                        | os registros.                           |            |          |  |  |
| Informações de Contingênc  | ia                                      |                                         |            |          |  |  |
| Informar dados de cor      | ntingência                              |                                         |            |          |  |  |
| Quantidade de vias:        | 2                                       |                                         |            |          |  |  |
| Formulários de Segurança   | Incluídos                               |                                         |            |          |  |  |
| 📕 Número Formulário        | Segurança                               |                                         |            | Série    |  |  |
|                            |                                         |                                         |            |          |  |  |
|                            |                                         |                                         |            |          |  |  |
| Registro de Saída Incluído |                                         |                                         |            |          |  |  |
| Número da NF-e             |                                         | Data da saída                           |            | Hora     |  |  |
|                            |                                         |                                         |            | X        |  |  |
|                            |                                         |                                         | CONFIRMAR  | DESISTIR |  |  |

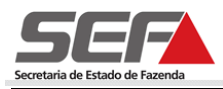

Para incluir um formulário de segurança clique em 🔟.

| Registrar Saída de N       | F-e                                     |                                         |                    |  |  |  |
|----------------------------|-----------------------------------------|-----------------------------------------|--------------------|--|--|--|
| Registro de Saída          |                                         |                                         |                    |  |  |  |
| Data da saída:             | 29/11/2011                              |                                         |                    |  |  |  |
| Hora da saída:             | 14:53                                   |                                         |                    |  |  |  |
| Chave de acesso:           | 000000000000000000000000000000000000000 | 000000000000000000000000000000000000000 | 000000000          |  |  |  |
| Placa do veículo:          | AAA-0000                                | UF: MG 💌                                |                    |  |  |  |
| Placa da carreta:          |                                         | UF: 💌                                   | [                  |  |  |  |
| Placa da carreta 2:        |                                         | UF: 💌                                   | [                  |  |  |  |
| Repetir a data de saí      | da para todos os re                     | gistros.                                |                    |  |  |  |
| Repetir as placas info     | ormadas para todos                      | os registros.                           |                    |  |  |  |
| Informações de Contingê    | ncia                                    |                                         |                    |  |  |  |
| 🔽 Informar dados de c      | ontingência                             |                                         |                    |  |  |  |
| Quantidade de vias:        | 2                                       |                                         |                    |  |  |  |
| Formulários de Segurança   | a Incluídos                             |                                         |                    |  |  |  |
| 📕 Número Formulári         | o Segurança                             |                                         | Série              |  |  |  |
|                            |                                         |                                         | Clique Aqui 👉 🗋 🗙  |  |  |  |
|                            |                                         |                                         |                    |  |  |  |
|                            |                                         |                                         |                    |  |  |  |
| Registro de Saida Incluído | )                                       | Detector of the                         |                    |  |  |  |
| I Numero da NF-e           |                                         | Data da saida                           | Hora               |  |  |  |
|                            |                                         |                                         | X                  |  |  |  |
|                            |                                         |                                         | CONFIRMAR DESISTIR |  |  |  |

Em seguida será exibida a tela Inclusão de Formulário de Segurança, preencha os dados do

formulário e em seguida clique em

| SICAF                       |           | ×                  |
|-----------------------------|-----------|--------------------|
| Inclusão de Formulário de S | Segurança |                    |
| Formulário de Segurança     |           |                    |
| Nº Formulário Segurança:    |           |                    |
| Série:                      |           |                    |
|                             |           | CONFIRMAR DESISTIR |
|                             |           |                    |

Para efetuar a inclusão de um formulário de segurança é obrigatório informar os dados de contingência (número e série do FS).

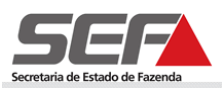

O sistema irá retornar para a tela **Registrar Saída de NF-e** com os dados do formulário inseridos no container **Formulários de Segurança Incluídos**.

| Registrar Saída de NF-e    |                                         |                                         |            |          |  |
|----------------------------|-----------------------------------------|-----------------------------------------|------------|----------|--|
|                            |                                         |                                         |            |          |  |
| Registro de Saida          |                                         |                                         |            |          |  |
| Data da saída:             | 29/11/2011                              |                                         |            |          |  |
| Hora da saída:             | 14:53                                   |                                         |            |          |  |
| Chave de acesso:           | 000000000000000000000000000000000000000 | 000000000000000000000000000000000000000 | 0000000000 |          |  |
| Placa do veículo:          | AAA-0000                                | UF: MG 💌                                |            |          |  |
| Placa da carreta:          |                                         | UF: 💌                                   |            |          |  |
| Placa da carreta 2:        |                                         | UF: 💌                                   |            |          |  |
| 🗹 Repetir a data de saíd   | a para todos os re                      | gistros.                                |            |          |  |
| Repetir as placas infor    | madas para todos                        | os registros.                           |            |          |  |
| Informações de Contingêno  | cia                                     |                                         |            |          |  |
| Informar dados de cor      | ntingência                              |                                         |            |          |  |
| Quantidade de vias:        | 2                                       |                                         |            |          |  |
| Formulários de Segurança   | Incluídos                               |                                         |            |          |  |
| 🔲 Número Formulário        | Segurança                               |                                         |            | Série    |  |
| 25                         |                                         |                                         |            | cc       |  |
|                            |                                         |                                         |            |          |  |
|                            |                                         |                                         |            |          |  |
| Registro de Saída Incluído |                                         |                                         |            |          |  |
| 🔲 Número da NF-e           |                                         | Data da saída                           |            | Hora     |  |
|                            |                                         |                                         |            | $\times$ |  |
|                            |                                         |                                         | CONFIRMAR  | DESISTIR |  |

Para efetuar a exclusão do formulário de segurança, selecione a opção desejada no container Formulários de Segurança Incluídos, clicando no marcador de registro à esquerda e em seguida clique em X.

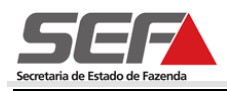

|   | Registrar Saída de N      | F-e                 |                                         |             |              |               |
|---|---------------------------|---------------------|-----------------------------------------|-------------|--------------|---------------|
|   | Registro de Saída         |                     |                                         |             |              |               |
|   | Data da saída:            | 29/11/2011          |                                         |             |              |               |
|   | Hora da saída:            | 14:53               |                                         |             |              |               |
|   | Chave de acesso:          | 0000000000000       | 000000000000000000000000000000000000000 | 00000000000 |              |               |
|   | Placa do veículo:         | AAA-0000            | UF: MG                                  | •           |              |               |
|   | Placa da carreta:         |                     | UF: 🗖                                   | •           |              |               |
|   | Placa da carreta 2:       |                     | UF: 🗖                                   | •           |              |               |
|   | 🔽 Repetir a data de sa    | ída para todos os r | egistros.                               |             |              |               |
|   | Repetir as placas inf     | ormadas para todo   | os os registros.                        |             |              |               |
|   | Informações de Contingê   | ncia                |                                         |             |              |               |
|   | 🗹 Informar dados de c     | ontingência         |                                         |             |              |               |
|   | Quantidade de vias:       | 2                   |                                         |             |              |               |
|   | Formulários de Seguranç   | a Incluídos         |                                         |             |              |               |
|   | 🔲 Número Formulári        | io Segurança        |                                         |             | Série        |               |
| 0 | 25                        |                     |                                         |             | сс           |               |
| - |                           |                     |                                         |             |              | 👈 Clique Aqui |
|   |                           |                     |                                         |             | EDITAR 🗘     |               |
|   | Registro de Saída Incluíd | 0                   |                                         |             |              |               |
|   | 🔲 Número da NF-e          |                     | Data da saída                           |             | Hora         |               |
|   |                           |                     |                                         |             | $\mathbf{X}$ |               |
|   |                           |                     |                                         | CONFIRMAR   | DESISTIR     |               |

Será exibida a mensagem de confirmação:

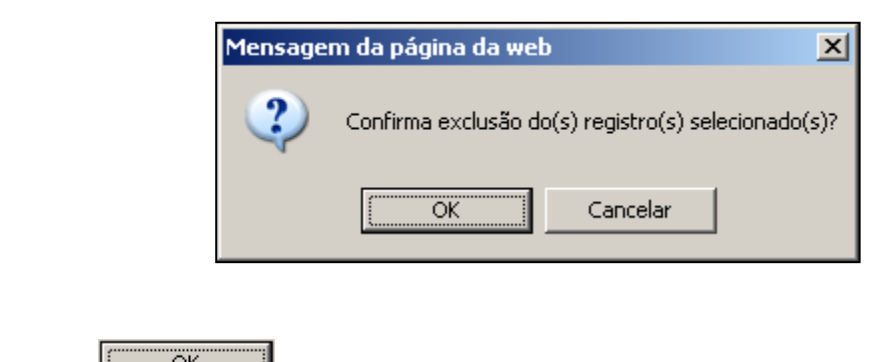

Clique em para confirmar a exclusão.

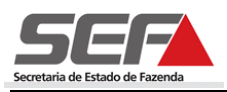

#### Editar Registro de Saída

Para alterar alguma informação referente ao registro de saída ainda não confirmado, acesse o container Registro de Saída Incluído e selecione o registro que deseja alterar, clicando no marcador de registro 🗹 à esquerda e em seguida clique em 💷 🔂. Após efetuar a alteração clique em Incluir 🕂 para incluir a alteração.

| Registrar Saída de NF-     | e                                       |              |         |           |          |               |
|----------------------------|-----------------------------------------|--------------|---------|-----------|----------|---------------|
| Registro de Saída          |                                         |              |         |           |          |               |
| Data da saída:             | 29/11/2011                              |              |         |           |          |               |
| Hora da saída:             | 15:49                                   |              |         |           |          |               |
| Chave de acesso:           | 000000000000000000000000000000000000000 | 000000000    | 0000000 | 000000000 |          |               |
| Placa do veículo:          | AAA-0000                                | UF:          | MG 💌    |           |          |               |
| Placa da carreta:          |                                         | UF:          | 🔻       |           |          |               |
| Placa da carreta 2:        |                                         | UF:          | 🔻       |           |          |               |
| 🔽 Repetir a data de saída  | a para todos os re                      | gistros.     |         |           |          |               |
| Repetir as placas infor    | madas para todos                        | os registros | 5.      |           |          |               |
| Informações de Contingênc  | ia                                      |              |         |           |          |               |
| 🔲 Informar dados de cor    | ntingência                              |              |         |           |          |               |
| Quantidade de vias:        |                                         |              |         |           |          |               |
| Formulários de Segurança I | Incluídos                               |              |         |           |          |               |
| 📕 Número Formulário        | Segurança                               |              |         |           | Série    |               |
|                            |                                         |              |         |           | DX       |               |
|                            |                                         |              |         | INCLUIR 🕂 | Е ПТАВ   | 👈 Clique Aqui |
| Registro de Saída Incluído |                                         |              |         |           |          |               |
| 🔲 Número da NF-e           |                                         | Data da sa   | aída    |           | Hora     |               |
| 000688673                  |                                         | 29/11/2011   | L       |           | 15:49    |               |
|                            |                                         |              |         |           | X        |               |
|                            |                                         |              |         | CONFIRMAR | DESISTIR |               |

Para finalizar o registro de saída clique em

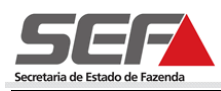

Logo após será exibida a tela **Finalização do Processo** com uma mensagem confirmando que o registro foi finalizado e informando o número do protocolo gerado.

| Visualização do Processamento do Registro de Saída |           |                     |                                         |  |  |  |  |
|----------------------------------------------------|-----------|---------------------|-----------------------------------------|--|--|--|--|
| Retorno do Processamento                           | )         | 1 reg               | gistro(s) < 1 de 1 > 1 Ir               |  |  |  |  |
| Série/Número                                       | Protocolo | Data/Hora           | Mensagem                                |  |  |  |  |
| 004/000688673 131110029653881                      |           | 29/11/2011 15:53:15 | Evento registrado e<br>vinculado a NF-e |  |  |  |  |
|                                                    |           |                     |                                         |  |  |  |  |
|                                                    |           | VOLTAR              |                                         |  |  |  |  |

# Cancelar Registro de Saída - SIARE

Para proceder com o cancelamento do registro de saída clique na opção **Registro de Saída** no menu vertical do SIARE e em seguida clique em **Cancelar Registro de Saída**.

| SIARE                               | SISTEMA INTEGRADO                          | DE ADMINISTRAÇÃO                             | DA RECEITA                     |                                     |
|-------------------------------------|--------------------------------------------|----------------------------------------------|--------------------------------|-------------------------------------|
| Home                                |                                            | Aplicativos Co                               | ntrole de Acesso Consulta Rela | HOME I VOLTAR I AJUDA I SAIR        |
| Identificação                       |                                            |                                              |                                |                                     |
| Inscrição<br>Estadual               | Serviços Solicitados                       |                                              |                                | Informes                            |
| CDFA                                |                                            |                                              |                                | 16/10. Nono ononon<br>onno onon non |
| CDT                                 | Serviços                                   |                                              | 56 registro(s) < 1 de 6 > 🚺    | Ir onon on onon onon ono            |
| Documento de<br>Arrecadação         | Protocolo                                  | Tipo de Serviço                              | Data Início<br>-               | non onono<br>14/10, Nono ononon     |
| Produtor Rural                      |                                            | Solicitação de AIDF                          | Fase<br>23/08/2007             |                                     |
| Produtor Rural -<br>Pessoa Jurídica | 200.703.727.881-0                          | para Contribuinte de<br>MG                   | ,<br>Deferido                  | onon                                |
| PED                                 | 🔲 200.703.816.628-4                        | Solicitação de AIDF<br>para Contribuinte de  | 29/08/2007<br>9<br>Deferido    | onon ono non on<br>nonononon non    |
| Exportação                          | _                                          | Solicitação de AIDF                          | 24/01/2008                     | onono                               |
| Transferência de<br>Crédito         | 200.800.137.891-2                          | para Contribuinte de<br>MG                   | e<br>Deferido                  | 00                                  |
| NFA                                 | ☐ 200 800 173 952-4                        | Solicitação de AIDF<br>para Contribuinte de  | 30/01/2008<br>,<br>Deferide    |                                     |
| NF-e                                | Cancelar registro de sa<br>Registrar Saída | icitar Certidão de                           | 13/02/2008                     |                                     |
| Importação                          | <u> </u>                                   | Debitos Tributários                          | Concluída                      |                                     |
| Registro de Saída                   | 200.800.455.351-1                          | Solicitar Certidão de<br>Débitos Tributários | , 05/03/2008<br>Concluída      |                                     |
| ITCD                                | 200.800.820.594-1                          | Solicitação de AIDF<br>para Contribuinte de  | 25/04/2008                     |                                     |
| Parcelamento<br>Especial            | <b>E</b>                                   | MG<br>Solicitar Certidão de                  | Deferido<br>08/05/2008         |                                     |
| Regime Especial                     | _ 200.800.888.359-1                        | Débitos Tributários                          | Concluída                      |                                     |
|                                     | 200.801.044.292-0                          | Solicitar Certidão de<br>Débitos Tributários | , 29/05/2008                   |                                     |
|                                     | 200.801.417.695-7                          | Solicitar Certidão de<br>Débitos Tributários | 27/06/2008                     |                                     |
|                                     | Pendências   Ocorrênci                     | as                                           | Concluida                      | <u>A</u>                            |

DILSON PEREIRA DA SILVA, este é seu acesso de número 631. Seu último acesso foi em 18 de Outubro de 2010.

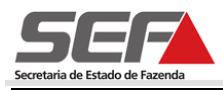

O sistema irá exibir a tela **Cancelar Registro de Saída**. Para cancelar um registro de saída informe a chave de acesso e clique em **PESQUISAR**.

#### Cancelar registro de saída

| Filtro           |                |                    |
|------------------|----------------|--------------------|
| Chave de acesso: |                | PESQUISAR          |
| Resultado        |                |                    |
| CNPJ Emitente    | Número da NF-e | Data/Hora de saída |
|                  |                | $\mathbf{X}$       |

Em seguida serão exibidos os dados do registro de saída a ser cancelado. Para cancelar o registro de saída selecione o registro clicando no marcador de registro 🗹 à esquerda e em seguida clique em 🔀.

#### Cancelar registro de saída

| Filtro |                      |           |                                         |                    |    |
|--------|----------------------|-----------|-----------------------------------------|--------------------|----|
| Chav   | ve de acesso:        | 000000000 | 000000000000000000000000000000000000000 | 00000000 PESQUIS   | AR |
| Resu   | ltado                |           |                                         |                    |    |
|        | <b>CNPJ Emitente</b> |           | Número da NF-e                          | Data/Hora de saída |    |
|        | 55.555.555/5555      | 5-55      | 000688673                               | 29/11/2011 03:53   |    |
|        |                      |           |                                         |                    | X  |

Será exibida a tela **Motivo do Cancelamento**. Descreva o motivo do cancelamento e em seguida clique em **CONFIRMER**.

| Motivo do cancelamento |  |  |  |  |
|------------------------|--|--|--|--|
|                        |  |  |  |  |
| Motivo:                |  |  |  |  |
| CONFIRMAR DESISTIR     |  |  |  |  |

Por fim, será exibida a tela **Finalização do Processo** com uma mensagem confirmando que o registro foi cancelado e informando um número do protocolo gerado.

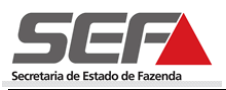

Finalização do Processo

Cancelamento de Registro de saída homologado. Protocolo gerado: 131100021161075.

O Registro de Saída poderá ser cancelado até 24 (vinte e quatro) horas após efetuado no SIARE ou sua transmissão via aplicativo próprio.

### Efetuar registro de saída de NF-e via WebService

Para efetuar o registro de saída da NF-e via WebService o aplicativo deve seguir os mesmos padrões técnicos definidos no Manual de Integração da NF-e. Deve ser gerado um arquivo XML com os seguintes campos no formato abaixo:

| N<br>0 | Nome                                               | Descrição                                                                                            | Valores válidos                     | Тіро          | Formato                                                   | Restrições                                                           |
|--------|----------------------------------------------------|----------------------------------------------------------------------------------------------------|-------------------------------------|---------------|-----------------------------------------------------------|----------------------------------------------------------------------|
| 1      | Identificação<br>do Ambiente                       | Ambiente de envio<br>do arquivo                                                                      | 1 – produção<br>2 - homologação     | Numérico      | Não<br>aplicável                                          | Campo<br>obrigatório.                                                |
| 2      | Chave de<br>acesso                                 | Chave de acesso<br>que será utilizada<br>para efetuar o<br>registro de saída de<br>uma NF-e.         | Caracteres de 0 à<br>9.             | Numérico      | Não<br>possui.                                            | Campo<br>obrigatório.<br>Tamanho:<br>44<br>caracteres.               |
| 3      | Data / hora da<br>saída                            | Data e hora de<br>saída da NF-e.                                                                     | Data                                | Data/hor<br>a | DD/MM/AA<br>AA<br>HH:MM:SS                                | Campo<br>obrigatório.                                                |
| 4      | Placa do<br>veículo e UF                           | Placa e UF do<br>veículo responsável<br>pelo transporte das<br>mercadorias<br>descritas na NF-e.     | Não aplicável.                      | Texto         | XXX99999<br>XXX999<br>XX9999<br>XX3999<br>XXXX999<br>- UF | Não<br>aplicável.                                                    |
| 5      | Placa da<br>carreta e UF                           | Placa e UF da<br>carreta responsável<br>pelo transporte das<br>mercadorias<br>descritas na NF-e      | Não aplicável.                      | Texto         | XXX99999<br>XXX999<br>XX9999<br>XX9999<br>XXXX999<br>- UF | Não<br>aplicável.                                                    |
| 6      | Placa da<br>carreta 2 e UF                         | Placa e UF da<br>carreta 2<br>responsável pelo<br>transporte das<br>mercadorias<br>descritas na NF-e | Não aplicável.                      | Texto         | XXX99999<br>XXX999<br>XX9999<br>XX9999<br>XXXX999<br>- UF | Não<br>aplicável.                                                    |
| 7      | Quantidade de<br>vias                              | Número máximo de<br>vias dos<br>formulários de<br>segurança                                          | Caracteres<br>numéricos de 0 à<br>9 | Numérico      | Não<br>aplicável                                          | Campo<br>Obrigatório<br>para registro<br>de saída em<br>contingência |
| 8      | Número e<br>Série do<br>Formulário de<br>Segurança | Número e Série do<br>Formulário de<br>Segurança                                                      | Não aplicável                       | Lista         | Não<br>aplicável                                          | Não<br>aplicável                                                     |

Tabela 01 - Formato do arquivo XML (Registro de saída via WebService).

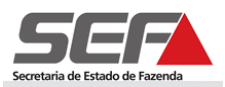

Em seguida deverá enviar o arquivo para o seguinte endereço https://nfe.fazenda.mg.gov.br/nfe2/services/RegistrarSaida2.

O formato do arquivo também pode ser obtido através do endereço <u>https://nfe.fazenda.mg.gov.br/nfe2/services/RegistrarSaida2?wsdl</u>.

O arquivo XML deverá montado seguindo o padrão de mensagens utilizado no projeto NFe e enviado seguindo o padrão de comunicação do projeto NF-e. Para maiores detalhes acesse o manual de integração do contribuinte no link: http://www.nfe.fazenda.gov.br/portal/integracao.aspx.

O arquivo XML deverá ser assinado com certificado digital do contribuinte seguindo o padrão utilizado no projeto NF-e. Para maiores detalhes acesse o manual de integração do contribuinte no link: <u>http://www.nfe.fazenda.gov.br/portal/integracao.aspx</u>.

Após a transmissão o sistema receberá o arquivo XML e efetuará a validação obedecendo as seguintes regras:

| Validação                                                                                                    | Mensagem | Descrição                                                                                       |
|----------------------------------------------------------------------------------------------------|----------|-------------------------------------------------------------------------------------------------|
| Dados do arquivo XML não estão<br>conforme descrito na Tabela 01:<br>Formato do arquivo XML<br>(Registro de saída via | 243      | "Rejeição: XML mal formado."                                                                    |
| WebService).                                                                                                    |          |                                                                                                 |
| Data de saída informada superior<br>à D+3 dias                                                                        | 415      | "Rejeição: Data de saída superior<br>à D+3 dias."                                               |
| NF-e correspondente à chave de<br>acesso informada não pertence à<br>Minas Gerais                                     | 249      | "Rejeição: UF da Chave de<br>Acesso diverge da UF<br>autorizadora."                             |
| Situação da NF-e diferente de<br>100                                                                                  | 416      | "Rejeição: NF-e não está<br>autorizada."                                                        |
| Dígito verificador da chave de<br>acesso informada inválido                                                           | 236      | "Rejeição: Chave de acesso com<br>dígito verificador inválido."                                 |
| Chave de acesso não é<br>correspondente a uma NF-e                                                                    | 417      | "Rejeição: A chave de acesso<br>informada não pertence a uma<br>NF-e."                          |
| CNPJ base do contribuinte<br>identificado no certificado digital<br>não é o mesmo que consta na<br>chave de acesso.   | 213      | "Rejeição: CNPJ –Base do autor<br>do documento difere do CNPJ-<br>Base do Certificado Digital." |
| Registro de saída existente para<br>a chave de acesso informada<br>(situação do registro de saída =                   | 418      | "Rejeição: Registro de saída já<br>está registrado na base de dados<br>da SEFAZ."               |

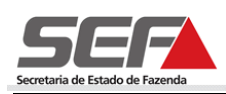

| "Ativo")                                                                                         |     |                                                                                              |
|--------------------------------------------------------------------------------------------------|-----|----------------------------------------------------------------------------------------------|
|                                                                                                  | 280 | "Rejeição: Certificado transmissor inválido."                                                |
|                                                                                                  | 281 | "Rejeição: Certificado transmissor data validade."                                           |
|                                                                                                  | 282 | "Rejeição: Certificado<br>transmissor sem CNPJ."                                             |
|                                                                                                  | 283 | "Rejeição: Certificado<br>transmissor – erro na cadeia de<br>certificação."                  |
|                                                                                                  | 284 | "Rejeição: Certificado transmissor revogado."                                                |
|                                                                                                  | 285 | "Rejeição: Certificado transmissor difere ICP-Brasil."                                       |
|                                                                                                  | 286 | "Rejeição: Certificado<br>transmissor erro no acesso a<br>LCR."                              |
|                                                                                                  | 290 | "Rejeição: Certificado assinatura inválido."                                                 |
|                                                                                                  | 291 | "Rejeição: Certificado assinatura data validade."                                            |
|                                                                                                  | 292 | "Rejeição: Certificado assinatura sem CNPJ."                                                 |
|                                                                                                  | 293 | "Rejeição: Certificado assinatura<br>– erro na cadeia de certificação."                      |
|                                                                                                  | 294 | "Rejeição: Certificado assinatura revogado."                                                 |
| inválido                                                                                         | 295 | "Rejeição: Certificado assinatura difere ICP-Brasil."                                        |
|                                                                                                  | 296 | "Rejeição: Certificado assinatura<br>erro no acesso a LCR."                                  |
|                                                                                                  | 297 | "Rejeição: Certificado assinatura difere do calculado."                                      |
|                                                                                                  | 298 | "Rejeição: Certificado assinatura difere do padrão do projeto."                              |
| Contribuinte não autorizado pela<br>SEF para efetuar Registro de<br>Saída                        | 419 | "Rejeição: Contribuinte não<br>autorizado."                                                  |
| O campo "Série", referente ao<br>registro em contingência por FS<br>ou FS-DA, não foi preenchido | 571 | "Rejeição: O campo 'Série' do<br>formulário de segurança é de<br>preenchimento obrigatório." |

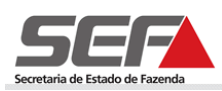

| O número/série do formulário de                                                                                               |     | "Rejeição: O número/série do<br>formulário de                                                 |
|----------------------------------------------------------------------------------------------------|-----|-----------------------------------------------------------------------------------------------|
| segurança não está cadastrado<br>para o contribuinte.                                                                         | 573 | segurança informado não está<br>cadastrado para este<br>contribuinte."                        |
| O formulário de segurança<br>informado (número e série) já foi<br>cadastrado para outro Registro<br>de Saída em contingência. | 574 | "Rejeição: O formulário de<br>segurança informado já está<br>sendo usado por outro Registro." |
| Registro efetuado com sucesso                                                                                                 | 135 | "Evento registrado e vinculado à NF-e chave de acesso"                                        |
| Data de saída já informada no arquivo da NF-e.                                                                                | 889 | "Rejeição: A data do registro de saida já foi informada na NF-e."                             |

Tabela 02 - Validação (Arquivo de Registro de saída via WebService).

Após a validação o sistema irá gerar um arquivo retorno com o formato dos campos abaixo indicando o resultado do processamento:

| Nome                      | Tipo         | Tamanho        |
|---------------------------|--------------|----------------|
| Identificação do Ambiente | Numérico     | 1              |
| Versão do aplicativo      | Alfanumérico | 20             |
| Código do retorno         | Numérico     | 3              |
| Mensagem do Retorno       | Texto        | 255            |
| UF de atendimento         | Alfanumérico | 2              |
| Chave de Acesso           | Numérico     | 44             |
| Data e hora do registro   | Data/hora    | Não aplicável. |
| Protocolo                 | Numérico     | 15             |

Tabela 03 – Formato do Arquivo Retorno

O formato do arquivo retorno pode ser obtido através do endereço https://nfe.fazenda.mg.gov.br/nfe2/services/RegistrarSaida2?wsdl.

## Cancelar registro de saída via WebService

Para cancelar o registro de saída de NF-e via WebService o aplicativo deve gerar um arquivo XML com os seguintes campos no formato abaixo:

| N<br>0 | Nome                         | Descrição                       | Valores<br>válidos              | Тіро     | Formato          | Restrições            |
|--------|------------------------------|---------------------------------|---------------------------------|----------|------------------|-----------------------|
| 1      | Identificação<br>do Ambiente | Ambiente de envio do<br>arquivo | 1 – produção<br>2 - homologação | Numérico | Não<br>aplicável | Campo<br>obrigatório. |

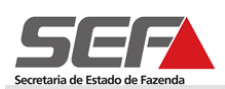

| 2 | Chave de<br>acesso | Chave de acesso<br>para a qual será<br>realizado o<br>cancelamento do<br>registro de saída | Caracteres<br>numéricos de 0<br>a 9. | Numérico | Não<br>aplicável. | Campo<br>obrigatório.<br>Tamanho: 44<br>caracteres. |
|---|--------------------|--------------------------------------------------------------------------------------------|--------------------------------------|----------|-------------------|-----------------------------------------------------|
| 3 | Protocolo          | Protocolo de<br>autorização do<br>registro de saída                                        | Caracteres<br>numéricos de 0<br>a 9. | Numérico | Não<br>aplicável. | Campo<br>obrigatório.<br>Tamanho: 15<br>caracteres. |
| 4 | Motivo             | Motivo do<br>cancelamento do<br>registro de saída.                                         | Caracteres<br>alfanuméricos.         | Texto    | Não<br>aplicável. | Limite: 255<br>caracteres.<br>Campo<br>obrigatório. |

#### Tabela 04 – Formato do arquivo XML (Cancelamento via WebService)

Em seguida deverá enviar o arquivo para o seguinte endereço https://nfe.fazenda.mg.gov.br/nfe2/services/CancRegSaida2?wsdl.

O formato do arquivo também pode ser obtido através do endereço <u>https://nfe.fazenda.mg.gov.br/nfe2/services/CancRegSaida2?wsdl</u>.

O arquivo XML deverá montado seguindo o padrão de mensagens utilizado no projeto NF-e e enviado seguindo o padrão de comunicação do projeto NF-e. Para maiores detalhes acesse o manual de integração do contribuinte no link: http://www.nfe.fazenda.gov.br/portal/integracao.aspx.

O arquivo XML deverá ser assinado com certificado digital do contribuinte seguindo o padrão utilizado no projeto NF-e. Para maiores detalhes acesse o manual de integração do contribuinte no link: <u>http://www.nfe.fazenda.gov.br/portal/integracao.aspx</u>.

Após a transmissão o sistema receberá o arquivo XML e efetuará a validação obedecendo as seguintes validações:

| Validação                                                                                                    | Mensagem | Descrição                                                                           |
|----------------------------------------------------------------------------------------------------|----------|-------------------------------------------------------------------------------------|
| CNPJ base que consta na<br>chave de acesso não é o<br>mesmo CNPJ do contribuinte<br>identificado no certificado<br>digital. | 213      | "Rejeição: CNPJ-Base do<br>Emitente difere do CNPJ base<br>do Certificado Digital." |
| Período para cancelamento do registro de saída expirado.                                                                    | 413      | "Rejeição: Tempo expirado para<br>cancelar o registro de saída."                    |
| Dados do arquivo XML não<br>estão conforme descrito na                                                                      | 243      | "Rejeição: XML mal formado."                                                        |

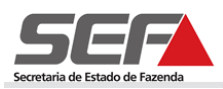

| tabela 02: Formato do arquivo                                                 |     |                                   |
|-------------------------------------------------------------------------------|-----|-----------------------------------|
| XML.                                                                          |     |                                   |
|                                                                               |     |                                   |
| Não existe registro de saída                                                  |     | "Rejeição: Não existe registro de |
| com situação "Ativo" para a                                                   | 414 | saída ativo para a chave de       |
| chave de acesso informada.                                                    |     | acesso informada."                |
| Existe registro de passagem                                                   |     | "Rejeição: Circulação de NF-e     |
| para a chave de acesso                                                        | 219 | verificada."                      |
| informada.                                                                    |     |                                   |
| Dígito verificador da chave de                                                | 236 | "Rejeição: Chave de acesso com    |
| acesso inválido.                                                              | 230 | dígito verificador inválido."     |
| Certificado digital do                                                        |     | "Rejeição: Certificado digital do |
| contribuinte inválido.                                                        | 280 | transmissor inválido."            |
|                                                                               |     |                                   |
| Contribuinte não autorizado<br>pela SEF para cancelar o<br>registro de saída. | 419 | "Rejeição: Contribuinte não       |
|                                                                               |     | autorizado."[não entendi em que   |
|                                                                               |     | caso essa regra seria adotada -   |
|                                                                               |     | se o contribuinte não for emissor |
|                                                                               |     | de NF-e cairá na regra 414,       |
|                                                                               |     | concorda?]Se for o caso da        |
|                                                                               |     | situação do contribuinte não      |
|                                                                               |     | estar ativa, a regra deveria ser, |
|                                                                               |     | por exemplo "contribuinte em      |
|                                                                               |     | situação irregular perante a      |
|                                                                               |     | SEF/MG".                          |
| Cancelamento efetuado com                                                     | 113 | "Cancelamento de Registro de      |
| SUCESSO.                                                                      |     | saída homologado."                |
| O usuário não informou motivo                                                 |     | "O campo motivo é de              |
| do cancelamento do registro de                                                | 575 | preenchimento obrigatório"        |
| saída.                                                                        |     | presidenti obligatorio            |

Tabela 05 - Validação (Arquivo de Cancelamento do Registro de saída via WebService).

Após a validação o sistema irá gerar um arquivo retorno com o formato dos campos abaixo indicando o resultado do processamento:

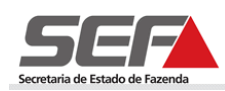

| Nome                      | Тіро         | Tamanho           |
|---------------------------|--------------|-------------------|
| Identificação do ambiente | Numérico     | 1                 |
| Versão do aplicativo      | Alfanumérico | 20                |
| Código do retorno         | Numérico     | 3                 |
| Mensagem do Retorno       | Texto        | 255               |
| UF de atendimento         | Alfanumérico | 2                 |
| Chave de Acesso           | Numérico     | 44                |
| Data e hora do registro   | Data / Hora  | Não<br>aplicável. |
| Protocolo                 | Numérico     | 15                |

Tabela 06 – Formato do Arquivo Retorno

O formato do arquivo retorno pode ser obtido através do endereço https://nfe.fazenda.mg.gov.br/nfe2/services/CancRegSaida2?wsdl.

### Glossário

| Acrônimo/<br>Abreviação | Definição                                              |
|-------------------------|--------------------------------------------------------|
| LCR                     | Lista de Certificados Revogados                        |
| ICP                     | Infraestrutura de Chaves Públicas                      |
| NF-e                    | Nota Fiscal Eletrônica                                 |
| SEF/MG                  | Secretaria de Estado de Fazenda de Minas Gerais        |
| SEFAZ                   | Secretaria da Fazenda                                  |
| SIARE                   | Sistema Integrado de Administração da Receita Estadual |
| UF                      | Unidade Federativa                                     |
| XML                     | eXtensible Markup Language                             |

Tabela 07 – Glossário